vulcan Dziennik VULCAN

## Jak szybko zaktualizować wpisy o spełnianiu obowiązku szkolnego lub obowiązku nauki?

Każda publiczna szkoła podstawowa ma obowiązek prowadzić księgę ewidencji dzieci (młodzieży) zamieszkałych w obwodzie szkoły. W księdze tej wpisuje się corocznie miejsce odbywania nauki przez ucznia oraz formę spełniania obowiązku szkolnego, a także informacje o odroczeniu lub ustaniu spełniania tego obowiązku.

W systemie *Dziennik VULCAN* księgę ewidencji dzieci prowadzi się w module *Sekretariat*. System udostępnia funkcjonalność, która umożliwia szybkie dodawanie nowych wpisów do księgi lub modyfikowanie istniejących.

- 1. Zaloguj się do systemu Dziennik VULCAN jako sekretarz szkoły i uruchom moduł Sekretariat.
- 2. Przejdź do widoku Kartoteki i księgi/ Księga ewidencji dzieci.
- 3. W drzewie danych wybierz jednostkę (lub rocznik w jednostce).
- **4.** Zaznacz na liście uczniów, których wpisy chcesz aktualizować (tj. dodać nowy wpis lub zmienić istniejący) i kliknij przycisk **Dla zaznaczonych i pozycję Aktualizuj wpisy i informacje o obowiązku**

| Kartoteki i księgi | Słowniki | i Rejestry  | V V    | Vydruki      | Dane    | Orga    | nizacja szk | oły Wym     | iana danych  | Pomoc        |                              |     |             |            |
|--------------------|----------|-------------|--------|--------------|---------|---------|-------------|-------------|--------------|--------------|------------------------------|-----|-------------|------------|
| 0                  |          |             |        | 2            | A       | 5       |             | GR. 5       | 1            |              | Wyszukaj ucznia/dziecko      |     |             |            |
| Uczniowie w        | Ksiega   | Ksiega      |        | Re           | iestr   | Uczni   | 🖤<br>owie   | Przedszkola | ki lis       | ta           |                              |     |             |            |
| oddziałach         | uczniów  | ewidencji d | lzieci | kand         | datów   | niepron | nowani      | w oddziała  | ch przedszl  | colaków      |                              |     |             |            |
| 🖕 🚰 SP5            |          |             |        |              |         |         |             |             | (            |              |                              |     |             |            |
| 😐 🧰 2002           |          |             | Wp     | isz, by      | wyszuka | ć       |             | Filtruj 🗸   | Dla zaznac   | zonych 👻     |                              |     |             |            |
| 🕀 🧰 2003           |          |             |        |              | Lp      |         | Nazv        | visko       | Aktualizuj w | pisy i infor | macje o obowiązku            |     | Rok szkolny | Spełnia ob |
| 🕀 🚞 2004           |          |             |        | <b>√</b> ∎ 1 |         |         |             |             | Zmień seryj  | nie dane o   | śledzeniu/ukończeniu obowią: | zku | <br>        |            |
| 🕀 🧰 2005           |          |             |        | ST 2         |         |         |             |             | Zmień seryj  | nie dane a   | dresowe                      |     |             |            |
| 🕀 🧰 2006           |          |             |        |              |         |         |             |             | Zmień servi  | nie dane k   | ontaktowe                    |     |             |            |
| H 🛄 2007           |          |             |        | <b>√</b> ∎ 4 |         |         |             |             | Zmioń cond   | nio dano re  | odzieću (opiekunću, prowovch |     |             |            |
| 1008 📄 🗉           |          |             |        | S = 5        |         |         |             |             | Zmień seryj  | nie uane ro  | ouzicow/opiekunow prawnych   |     |             |            |

5. W wyświetlonym oknie wybierz rok szkolny (domyślnie podpowiadany jest bieżący rok szkolny) i kliknij przycisk **Zastosuj**.

Wyświetli się okno zawierające tabelę, w której bezpośrednio można wprowadzać informacje o miejscu odbywania nauki oraz formie spełniania obowiązku szkolnego wybranych uczniów. Kolumny z danymi uczniów oraz kolumny **Rok szkolny** i **Od dnia** są zablokowane do edycji.

W kolumnie **Spełnia obowiązek**, w wypadku braku wpisu obowiązku, domyślnie ustawiana jest pozycja **Tak**.

6. Wypełnij tabelę wprowadzając lub modyfikując dane.

Dane możesz wprowadzić ręcznie, korzystając z list rozwijanych.

Możesz również wypełnić tabelę automatycznie, korzystając z przycisku **Aktualizuj wpisy i informacje o obowiązku dla uczniów**.

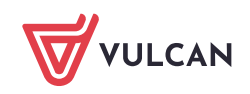

Aby system automatycznie wygenerował wpis, dziecko musi być przypisane do oddziału. Poza tym automatycznie wypełniane są tylko puste wiersze, czyli te, które nie mają wpisów w kolumnach Jednostka spełniania obowiązku, Forma spełniania obowiązku i Poziom.

|                    |                  |                       |                 |             |                   |   |                   |                  |        |                   |                                         |                         | ×             |
|--------------------|------------------|-----------------------|-----------------|-------------|-------------------|---|-------------------|------------------|--------|-------------------|-----------------------------------------|-------------------------|---------------|
| Wpisz, by wyszukać | Aktualizuj wpisy | i informacje o obowia | zku dla uczniów |             |                   |   |                   |                  |        |                   |                                         |                         | 🖶 Drukuj      |
| Nazwisko 🔺         | Imiona           | Data urodzenia        | PESEL           | Rok szkolny | Spełnia obowiązek |   | Jednostka spełnia | Forma spełniania | Poziom | Podlega śledzeniu | Od dnia                                 | Ukoń                    | czył szkołę p |
| Borkowska          | Dagmara          | 21.05.2004            | 04252108779     | 2017/2018   | Tak               | * | Szkoła Podstawo 🗸 | w szkole, w obwo | 7 🗸    | Tak               | e                                       | <ul> <li>Nie</li> </ul> | ×             |
| Czop               | Kinga            | 28.05.2004            | 04252801541     | 2017/2018   | Tak               | * | Szkoła Podstawo 🗸 | w szkole, w obwo | 7 💌    | Tak               | ·                                       | <ul> <li>Nie</li> </ul> | ×             |
| Nowak              | Magdalena        | 12.02.2004            | 04221203258     | 2017/2018   | Tak               | ۲ | *                 | ×                | ~      | Tak               | ·                                       | <ul> <li>Nie</li> </ul> | Y             |
| Orzech             | Marta            | 06.05.2004            | 04250621541     | 2017/2018   | Tak               | ۷ | Szkoła Podstawo 🗸 | w szkole, w obwo | 7 🗸    | Tak               | • · · · · · · · · · · · · · · · · · · · | <ul> <li>Nie</li> </ul> | Y             |
| Pawlecka           | Katarzyna        | 23.05.2004            | 04252306063     | 2017/2018   | Tak               | * | Szkoła Podstawo 🗸 | w szkole, w obwo | 7 💌    | Tak               | ·                                       | <ul> <li>Nie</li> </ul> | ×             |
| Pietrzyk           | Piotr            | 23.05.2004            | 04252300266     | 2017/2018   | Tak               | ۲ | Szkoła Podstawo 🗸 | w szkole, w obwo | 7 💌    | Tak               | ·                                       | <ul> <li>Nie</li> </ul> | ×             |
| Piwonia            | Anna             | 15.02.2004            | 04221505504     | 2017/2018   | Tak               | * | Szkoła Podstawo 🗸 | w szkole, w obwo | 7 💌    | Tak               | •                                       | <ul> <li>Nie</li> </ul> | Y             |
| Słowik             | Bartłomiej       | 03.07.2004            | 04270212432     | 2017/2018   | Tak               | * | Szkoła Podstawo 🗸 | w szkole, w obwo | 7 💌    | Tak               | ·                                       | <ul> <li>Nie</li> </ul> | ×             |
|                    |                  |                       |                 |             |                   |   |                   |                  |        |                   | V                                       | Zapisz                  | 🚫 Anuluj      |

Po zastosowaniu automatycznego uzupełniania tabeli, brakujące dane należy wprowadzić ręcznie.

|                    |                    |                     |                 |             |                   |                                                 |                    |        |                         |           |                         | ×      |
|--------------------|--------------------|---------------------|-----------------|-------------|-------------------|-------------------------------------------------|--------------------|--------|-------------------------|-----------|-------------------------|--------|
| Wpisz, by wyszukać | Aktualizuj wpisy i | informacje o obowia | zku dla uczniów |             |                   |                                                 |                    |        |                         |           | <b>a</b>                | Drukuj |
| Nazwisko 🔺         | Imiona             | Data urodzenia      | PESEL           | Rok szkolny | Spełnia obowiązek | Jednostka spełnia                               | Forma spełniania   | Poziom | Podlega śledzeniu       | Od dnia   | Ukończył szko           | ołę p  |
| Borkowska          | Dagmara            | 21.05.2004          | 04252108779     | 2017/2018   | Tak               | Szkoła Podstawo 🗸                               | w szkole, w obwo   | 7 🔻    | <ul> <li>Tak</li> </ul> | · · · ·   | Nie                     | ~      |
| Czop               | Kinga              | 28.05.2004          | 04252801541     | 2017/2018   | Tak               | 🖌 Szkoła Podstawo 🗸                             | w szkole, w obwo   | 7 💉    | 🖌 Tak                   | *         | <ul> <li>Nie</li> </ul> | ~      |
| Nowak              | Magdalena          | 12.02.2004          | 04221203258     | 2017/2018   | Tak               | ·   ·                                           | w innej szkole 🛛 👻 | 7 🔹    | Tak                     | *         | <ul> <li>Nie</li> </ul> | *      |
| Orzech             | Marta              | 06.05.2004          | 04250621541     | 2017/2018   | Tak               | <ul> <li>Szkoła</li> </ul>                      | w szkole, w obwo   | 7 🔻    | Tak                     | ·         | <ul> <li>Nie</li> </ul> | *      |
| Pawlecka           | Katarzyna          | 23.05.2004          | 04252306063     | 2017/2018   | Tak               | Podstawowa nr 50                                | w szkole, w obwo   | 7 🔻    | Tak                     | · · · ·   | <ul> <li>Nie</li> </ul> | ~      |
| Pietrzyk           | Piotr              | 23.05.2004          | 04252300266     | 2017/2018   | Tak               | (SP-50)                                         | w szkole, w obwo   | 7 💌    | Tak                     | ·         | <ul> <li>Nie</li> </ul> | *      |
| Piwonia            | Anna               | 15.02.2004          | 04221505504     | 2017/2018   | Tak               | Gimnazjum nr 40                                 | w szkole, w obwo   | 7 🔻    | Tak                     | · · · ·   | <ul> <li>Nie</li> </ul> | ~      |
| Słowik             | Bartłomiej         | 03.07.2004          | 04270212432     | 2017/2018   | Tak               | (G-40)                                          | w szkole, w obwo   | 7 🔻    | Tak                     | · · · · · | <ul> <li>Nie</li> </ul> | *      |
|                    |                    |                     |                 |             |                   | Szkoła<br>El <sup>m</sup> stawowa nr 2<br>(SP2) |                    |        |                         |           | 7                       |        |

- 7. Kliknij przycisk Zapisz, aby zapisać wprowadzone zmiany w księdze ewidencji dzieci.
- 8. Obejrzyj wpisy w kartotekach uczniów (karta Miejsce w szkole, sekcja Obowiązek (KED)).

| Image: Series of Series of Series o | Kartoteki i księgi Słówniki Rejestry                                                                                                    | Wydruki Dane Organizacja s                                                                                                    | szkoły Wymiana danych Pom                                                                                                    | 00                                                                                                    |                               |                                                                                     |                                                                                     |             | - | Administrator Administrator [08 |
|----------------------------------------------------------------------------------------------------|----------------------------------------------------------------------------------------------------|----------------------------------------------------------------------------------------------------|----------------------------------------------------------------------------------------------------|----------------------------------------------------------------------------------------------------|-------------------------------|-------------------------------------------------------------------------------------|-------------------------------------------------------------------------------------|-------------|---|---------------------------------|
| Lozhow Lozhow       Lozhow       Rejet       Lozhow       Prodoklaki       Jeba                                                                                                    | - E 💼                                                                                                    | 24 0                                                                                                    | er_1 🔒 🛁                                                                                                    | Wyszukaj ucznia/dzie                                                                                         | <u>ecko</u>                   |                                                                                     |                                                                                     |             |   | â Wyloguj                       |
| Codinated       Cong       Margadia       Production       Production       Prodin       Prodin       Prod                                                                                                    |                                                                                                    | <b>•••</b>                                                                                                    | A 24                                                                                                    |                                                                                                    |                               |                                                                                     |                                                                                     |             |   | Se Pomoc                        |
| Image: Sp-50       Image: Sp-50       Image: Sp-50 <td< th=""><th>oddziałach uczniów ewidencji dziec</th><th>kejestr Uczniowie<br/>kandydatów niepromowani</th><th><ul> <li>Przedszkolaki Lista</li> <li>w oddziałach przedszkolaków</li> </ul></th><th></th><th></th><th></th><th></th><th></th><th></th><th>Przejdź do</th></td<>                                                                                                    | oddziałach uczniów ewidencji dziec                                                                                                    | kejestr Uczniowie<br>kandydatów niepromowani                                                                                                    | <ul> <li>Przedszkolaki Lista</li> <li>w oddziałach przedszkolaków</li> </ul>                                                                                                    |                                                                                                    |                               |                                                                                     |                                                                                     |             |   | Przejdź do                      |
| VKORCZYI SZKONE podstawową: Nie 22mień<br>Dodaj<br>Rok szkolny ~ Spełnia obowiązek Jednostka spełniania obow Forma spełniania obowiązku Poziom Uwagi                                                                                                    | Control of the second second s | Rojestr         Ucznikowie<br>narychastw           Produkti - Standard         Produkta ucznia           Produkta - Standard         Produkta ucznia           Produktary - Standard         Produktary           Produktary         Rodzina           Produktary         Produktary           Produktary         Produktary           Produktary         Produktary           Produktary         Produktary           Produktary         Produktary           Produktary         Produktary           Produktary         Produktary           Produktary         Produktary | Prodscholaki<br>v oddzialach przedscholaki<br>Oddziały<br>Dodaj wpis<br>Oddział:<br>W oddziałe:<br>Numer w księdze:<br>Księga uczniów (KU)<br>Obowiązek (KED)<br>Szkoła Podstawowa nr 5<br>Wpis omyłkowy:<br>Podlega śledzeniu obowiąz<br>Ukończył szkołę podstawow<br>Podlega śledzeniu obowiąz<br>Ukończył szkołę podstawow | 7as (SP-50)<br>od 01.09.2011<br>68<br><b>60 (SP-50)</b><br>cowi szkolnemu:<br>rą:<br>Spełnia o<br>Tak<br>Tak | Nie<br>Tak<br>Nie<br>bowiązek | Jednostka spelniania obow<br>Szkola Podstawowa nr 50 (<br>Szkola Podstawowa nr 50 ( | Forma spełniania obowiązku<br>w szkole, w obwodzie któr<br>w szkole w powodzie któr | Poziom<br>6 |   | Proce Proglé do -               |
|                                                                                                    |                                                                                                    |                                                                                                    | 2016/2017                                                                                                    | Tak                                                                                                    |                               | Szkoła Podstawowa nr 50 (                                                           | w szkole, w obwodzie któr                                                           | 6           |   |                                 |
| 🖍 2016/2017 Tak Szkoła Podstawowa nr 50 ( w szkole, w obwodzie któr 6                                                                                                    |                                                                                                    |                                                                                                    | 2017/2018                                                                                                    | Tak                                                                                                    |                               | Szkoła Podstawowa nr 50 (                                                           | w szkole, w obwodzie któr                                                           | 7           |   |                                 |
| P         2016/2017         Tak         Szkoła Podstawowa nr 50 ( w szkole, w obwodzie któr 6           P         2017/2018         Tak         Szkoła Podstawowa nr 50 ( w szkole, w obwodzie któr 7                                                                                                    |                                                                                                    |                                                                                                    | L                                                                                                    |                                                                                                    |                               |                                                                                     |                                                                                     |             |   |                                 |

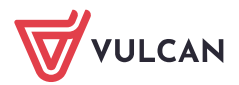